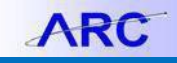

Matching is a process that must occur on all vouchers associated with a Purchase Order. This process ensures that the information on the PO corresponds with the information on the voucher and, if applicable, any receipt that is associated with the transaction as well. Matching runs automatically every two hours or can be done manually upon saving a PO voucher. Once a voucher has been matched, no additional action can be taken on the voucher (editing, deleting, etc.) unless the voucher is unmatched. Lastly, in certain cases, users can also override match exceptions if there is a specific reason why the information does not match. This job aid will instruct you how to perform manual matching, undo matching, and override match exceptions.

#### Matching in a Voucher

#### **Copying the Purchase Order Information**

To associate a voucher with a Purchase Order, you will need to copy information from the Purchase Order.

| PO Unit                                                                             | -0-               | PO Number          |      | Сору РО С              | opy From None *                          | Go                                    |        |
|-------------------------------------------------------------------------------------|-------------------|--------------------|------|------------------------|------------------------------------------|---------------------------------------|--------|
| voice Lines 👔                                                                       | -                 | SpeedChart         |      |                        | Non PO Receipt w A<br>None<br>PO Receipt | II First 3 1 of 1 D Last              |        |
| *Distribute by Amount                                                               | / Down            | Ship To 615W131STS | a    |                        | Purchase Order Only<br>Template          | One Asset                             |        |
| Item                                                                                | Q                 | Description        |      |                        | Voucher                                  |                                       | m. 2 . |
| Quantity                                                                            | -                 | Packing Slip       |      |                        |                                          |                                       |        |
| Unit Price                                                                          | a                 |                    |      |                        |                                          |                                       |        |
| Line Amount                                                                         | 0.00              |                    |      |                        |                                          |                                       |        |
|                                                                                     | 0                 |                    |      |                        |                                          |                                       |        |
| Calcular                                                                            |                   |                    |      |                        |                                          |                                       |        |
| Calcula     Distribution Lines                                                      | - <u>M</u>        |                    |      | Pe                     | ersonalize   Find   View All   🖉   🎆     | First 🚯 1 of 1 🛞 Last                 |        |
| Calcula     Distribution Lines     GL Chart Exchange Rate                           | tatistics Assets  |                    | AUCL | Pe                     | rsonalize   Find   View All   🖾   🔝      | First 1 of 1 🕑 Last                   |        |
| Calcula<br>Distribution Lines<br>GL Chart Exchange Rate<br>Copy<br>Copy Line Mercha | itatistics Assets | GL Unit Account    | Dept | PC Bus<br>Unit Project | Activity Initiative                      | First 🚯 1 of 1 🕑 Last<br>Segment Site |        |

- 1. Click the **Copy From** drop down
- 2. If you created a receipt for the Purchase Order, select copy from PO Receipt. If you have not created a receipt in ARC, select copy from Purchase Order Only.
- 3. Click **Go**. PO Lookup appears on the Copy Worksheet screen.

| Business Unit COLUM Return | o Invoice Information |       | Voucher NEXT     |                         |    |
|----------------------------|-----------------------|-------|------------------|-------------------------|----|
| PO Lookup Criteria         |                       |       |                  |                         |    |
| PO Business Unit COLUM     | Q                     | Reset | View             | Matched /Cancelled Only |    |
| PO Number From             | Q                     |       | PO Number To     |                         |    |
| PO Line Number From        |                       | AUCUS | O Line Number To |                         |    |
| *PO Date Option No Date    | Ŧ                     |       | PO Date          | ii Contraction          |    |
| Additional Search Criteria |                       |       |                  |                         |    |
|                            |                       |       |                  |                         | #2 |

- 4. Enter "COLUM" into the **PO Business Unit** field.
- 5. Enter or Search for the **PO Number**.
- 6. Click the **Search** button. The search results appear.

## **Columbia University Finance Training**

Matching in ARC

| Copy Wor      | ksheet<br><sub>Busine</sub> | ss Unit CC     | DLUM Return        | to Invoice Info | rmation                           |                       |         | Voucher NEXT          | 1011               |               |     |
|---------------|-----------------------------|----------------|--------------------|-----------------|-----------------------------------|-----------------------|---------|-----------------------|--------------------|---------------|-----|
| PO Look       | up Criteria                 |                |                    |                 |                                   |                       |         |                       |                    |               |     |
|               | PO Busine                   | ss Unit CO     | LUM                | Q Colur         | nbia University                   | Reset                 |         | View                  | Matched /Cance     | elled Only    |     |
|               | PO Numbe                    | r From 000     | 0088648            | Q               |                                   |                       | PC      | Number To             |                    | Q             |     |
|               | PO Line Numbe               | r From         | M. C.              | Q               |                                   |                       | PO Line | e Number To           |                    | Q             | # 2 |
|               | *PO Date                    | Option No      | Date               | v               |                                   |                       |         | PO Date               |                    | 1             |     |
| Additio       | nal Search Crite            | ria            |                    |                 |                                   |                       |         |                       |                    |               |     |
| Select PO Lin | PO Unit CO                  | LUM            | #Jo                |                 | action                            |                       | *       | Find   View A         | 10 First @<br>8648 | 1 of 1 🕭 Last | A.  |
|               | Supplier ID 000             | 0010007        | APPLE INC          |                 |                                   |                       |         | PO Date 03/31/2       | 017                |               |     |
| Select /      | All 🗖 De                    | select All     |                    |                 |                                   |                       |         |                       |                    |               |     |
| Select PO     | Lines                       |                |                    |                 |                                   | Personalize           | Find N  | /iew All   💷   🔣      | First 🕚 1 of 1     | 1 🕑 Last      |     |
| Main Inform   | nation <u>C</u> ontract     | Information    | 1                  |                 |                                   |                       |         |                       |                    |               |     |
| Select        | Unit Price                  | Line<br>Number | Schedule<br>Number | Item ID         | Description                       | Quantity<br>Vouchered | UOM     | Merchandise<br>Amount | Currency           | PO Qty        |     |
|               | 2718.00000                  | 1              | 1 1                |                 | Apple Macbook Pro 15"<br>for Kris | 1.0000                | EA      | 2718.00               | USD                | 1.00          |     |
| 4             |                             |                |                    | ALCONG. COM     |                                   |                       |         |                       |                    | <b>b</b>      |     |

7. Select the desired Purchase Order line and click the **Copy Selected Lines** button. The information from the matching Purchase Order appears on the Voucher Page.

Matching, Budget Checking and Submitting the Voucher

|                                                |                                                                                                    | ezzzas Sigr | ed into EN92DE |
|------------------------------------------------|----------------------------------------------------------------------------------------------------|-------------|----------------|
| ARC < Buying and Paying                        | Voucher                                                                                                    | ŵ           | ୟ : ≡          |
| Voucher<br>*Address 1                          | View Dryments                                                                                                    |             | Saved 4        |
| Save                                           | Action Run Calculate Print                                                                                                    |             |                |
| Copy From Source Document                      | Matching                                                                                                    |             |                |
| PO Unit COLUM                                  | PO Number 000088648 Copy PO Copy From None Co                                                                                                    | on          |                |
|                                                | Find View All First 1 of 1 2 Last                                                                                                    |             |                |
| *Distribute by Quantity  Item                  | Ship To (1041020202 Q COLUMI0000088648)(11)<br>Description Apple Macbook Pro 15' for Kris Associate Receiver(s)                                                                                                    |             | - 1            |
| Quantity 1.0000<br>UOM EA                      | Packing Slip   Force Price  Frice  Final  Final Final  Final  Final Final |             |                |
| Unit Price 2,718.00000<br>Line Amount 2,718.00 | U4/[1]U[2]6406 Adjust PO Percentage                                                                                                    |             |                |
| Calculate                                      | Allocate by Percentage                                                                                                    |             |                |
| <ul> <li>Distribution Lines</li> </ul>         | Personalize   Find   View All   💷   🧱 First 🕢 1 of 1 🛞 Last                                                                                                    | 200         |                |
| GL Chart Exchange Rate Statistics Assets       | anota                                                                                                    | On          |                |

- 1. Click the Action dropdown and select Matching.
- 2. Click Run. If there are no matching errors, the Preview and Submit for Approval button appears.

|                 | 1   |           |       |                               |
|-----------------|-----|-----------|-------|-------------------------------|
| Action          | Run | Calculate | Print | Preview & Submit For Approval |
|                 |     |           |       |                               |
| Budget Checking |     |           |       |                               |

3. Select Budget Checking from the Action dropdown and click Run.

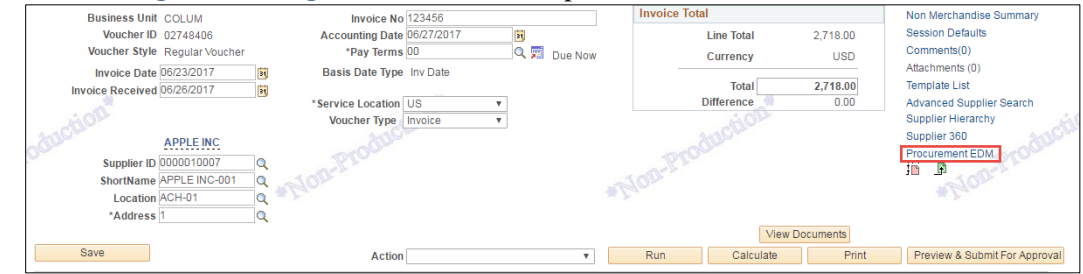

- 4. Click the Procurement EDM to upload the Invoice and any related documentation.
- 5. Click Preview & Submit for Approval.

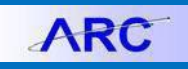

## **Columbia University Finance Training**

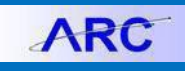

Matching in ARC

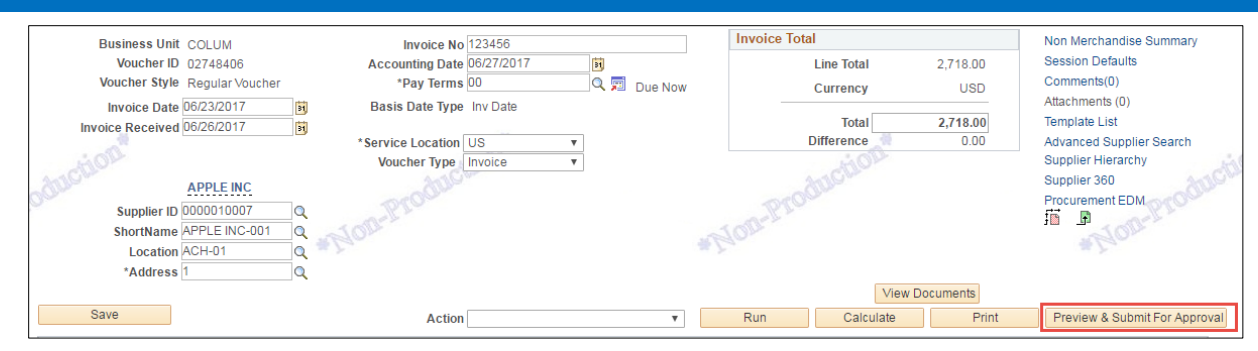

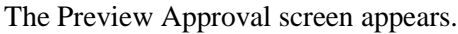

|                              |                                     |                                                         | ez2248 Signed into FN92DEV      |
|------------------------------|-------------------------------------|---------------------------------------------------------|---------------------------------|
| ARC < Buying and Paying      |                                     | Voucher                                                 | ଇ ୟ <b>:</b> ≡                  |
| Vouchor                      |                                     |                                                         | New Window                      |
| Voucher                      |                                     |                                                         | New Window   Personalize Page 4 |
| Preview Approval             |                                     |                                                         |                                 |
| a chora                      |                                     |                                                         | CLIOL                           |
| Business Unit COLUM          | Total 1,000.00                      |                                                         | modus                           |
| Voucher ID 02748405          |                                     |                                                         | 1 Mathe                         |
| Approval Status Pending      | Submit For Approval                 | #Lon                                                    | *Idon                           |
| Departmental Approval        |                                     |                                                         |                                 |
|                              |                                     | Start                                                   |                                 |
| BUSINESS_UNIT=CC             | JLUM, VOUCHER_ID=02748405, VOUCHER  | LINE_NUM=1, DIS IRIB_LINE_NUM=1:Initiated + New<br>Path |                                 |
| Departmental Approval        |                                     |                                                         |                                 |
|                              | -•                                  |                                                         | nction                          |
| Adhoc Approval               |                                     |                                                         | Proou                           |
| BUSINESS_UNIT=CO             | DLUM, VOUCHER_ID=02748405:Initiated | ➡Start New Path                                         | *NOU                            |
| Ad Hoc Approval              |                                     |                                                         | - y                             |
| Not Routed                   |                                     |                                                         |                                 |
| Self Approval Step (Ignor    | (e)                                 |                                                         |                                 |
| Central AP Approval          |                                     |                                                         |                                 |
| BUSINESS_UNIT=CO             | DLUM, VOUCHER_ID=02748405:Initiated | <ul> <li>Start New Path</li> </ul>                      |                                 |
| Central AP Approval - Non PO |                                     |                                                         | HOR                             |
| Not Routed                   |                                     |                                                         | ducu                            |
| ZCUVoucherApprovers(F        | ROLE)                               |                                                         | Prov                            |
| Return                       | #Lan                                | # Lan                                                   | *Nou                            |
|                              |                                     |                                                         |                                 |

6. Click Submit for Approval.

# **Undoing or Overriding Matching**

**Undo Matching** 

1. Click the Buying and Paying tile, click the Voucher Maintenance folder, and click Match Workbench.

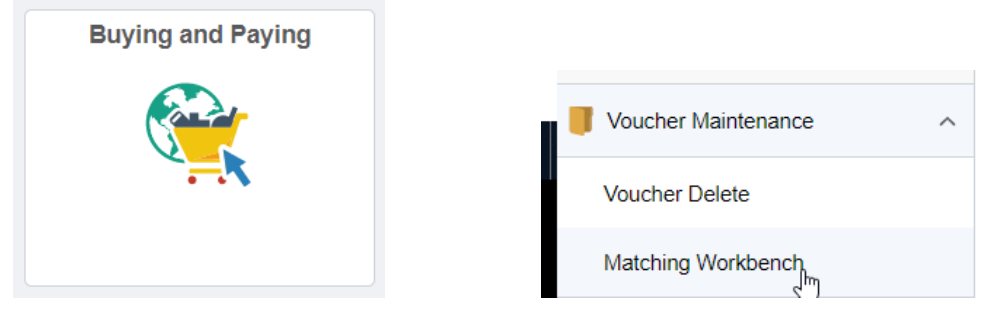

Or,

Navigate to the NavBar > Accounts Payable > Review Accounts Payable Info > Vouchers > Match Workbench. The Match Workbench search appears.

🖆 COLUMBIA UNIVERSITY IN THE CITY OF NEW YORK

| Match Workbench       |                 |                 |                          |
|-----------------------|-----------------|-----------------|--------------------------|
| Use Saved Search:     |                 | •               | Process Monitor          |
| Business Unit         | equal to 👻      | COLUM           |                          |
| Match Status          | equal to 👻      | Matched         | •                        |
| Vouciler ID           | equal to        | 00017081        |                          |
| Vendor SetID          | equal to 👻      | CUSET           |                          |
| Vendor ID             | All Values 🗸    |                 |                          |
| Max Rows to Retrieve: | 300             |                 |                          |
| Search Clear          | Advanced Search | Search Criteria | earch Personalize Search |
|                       |                 |                 |                          |

2. Enter your search criteria and click Search. The search result appears.

|               |              |                |               |          |              |                                  | ustomize   Find   ) | /inur AT 12 1 |          |
|---------------|--------------|----------------|---------------|----------|--------------|----------------------------------|---------------------|---------------|----------|
| Details       | More Details |                |               |          |              | <u>2</u>                         |                     | New All P     |          |
| Undo<br>Aatch | Match        | Match Type     | Business Unit | Vouchers | Vendor ID    | Financial<br>Sanctions<br>Status | Invoice<br>Number   | Gross Amt     | Currency |
| V             | Matched      | Auto - Matched | COLUM         | 00017681 | 0000011634 🗾 | Valid                            | 908                 | 2000.00       | USD      |

- 3. Select the box under the Undo Match column that corresponds with the voucher(s) you'd like to unmatch.
- 4. Select Undo Matching, from the Action Drop Down and click Run.
- 5. Click **Ok** for the messages about the Run Server and the confirmation that the Undo Matching process has begun. It normally takes a few seconds for the process to complete. Wait a few seconds before attempting to perform an additional action on the voucher.

**Override Matching** 

1. Search for all vouchers that have a Match Status of Match Exceptions Exist or look for a specific voucher.

| Use Saved Search:          |            |        | •                      |          | Process Monitor |
|----------------------------|------------|--------|------------------------|----------|-----------------|
| Business Unit              | equal to   | *      | COLUM                  |          |                 |
| Match Status               | equal to   | •      | Match Exceptions Exist | <b>~</b> |                 |
| Voucher ID<br>Vendor SetID | equal to   | ·<br>· | CUSET                  |          |                 |
| Vendor ID                  | All Values | •      |                        |          |                 |

2. Select the boxes next to the vouchers whose match exceptions you wish to override.

| 4 | ACIOII.               |                           |       |                 |             | (un   |       |            |     |  |
|---|-----------------------|---------------------------|-------|-----------------|-------------|-------|-------|------------|-----|--|
|   | Voucher Match Action: |                           | Overr | ide             | - Apply     |       |       |            |     |  |
|   | Select A              | II Clear All              |       |                 |             |       |       |            |     |  |
|   | 7                     | Match Exceptions<br>Exist | COLUM | <u>00008609</u> | T00000003 🔎 | Valid | 3333  | 1979480.00 | USD |  |
|   | V                     | Match Exceptions<br>Exist | COLUM | 00004280        | T00000003 周 | Valid | 12345 | 1979540.00 | USD |  |
|   |                       | Match Exceptions<br>Exist | COLUM | 00004265        | 000002111 💂 | Valid | 12345 | 2125.00    | USD |  |
|   |                       |                           |       |                 |             |       |       |            |     |  |

3. Select **Override** from the **Voucher Match Action** drop down menu and click **Apply**.

### **Getting Help**

Please contact the Finance Service Center: <u>http://finance.columbia.edu/content/finance-service-center</u> You can log an incident or request a service via Service Now: <u>https://columbia.service-now.com</u>

```
COLUMBIA UNIVERSITY
IN THE CITY OF NEW YORK
```